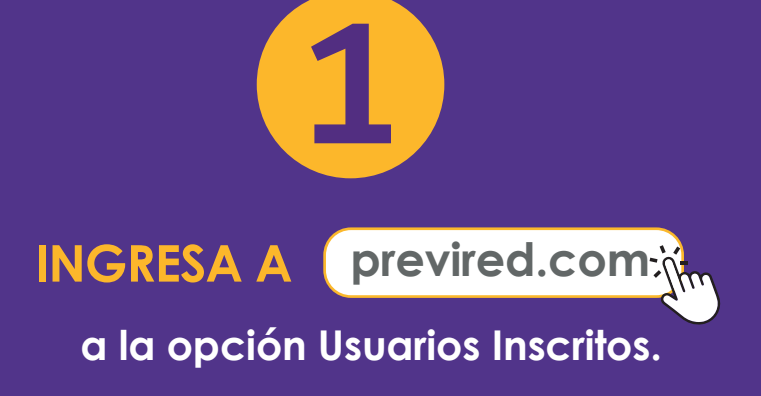

INGRESA EL RUT Y CLAVE DE USUARIO

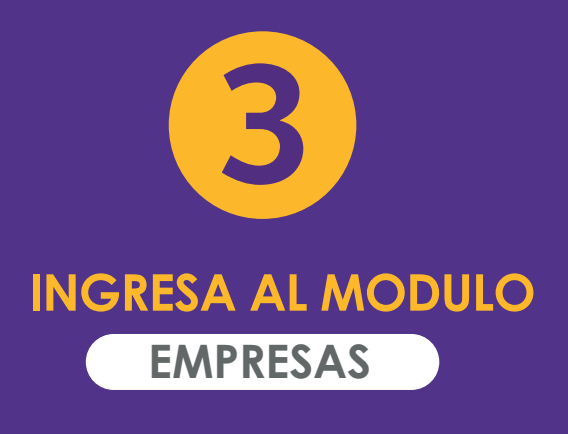

# CÓMO CONSULTAR LAS CARGAS DE IPS PARA EMPRESA

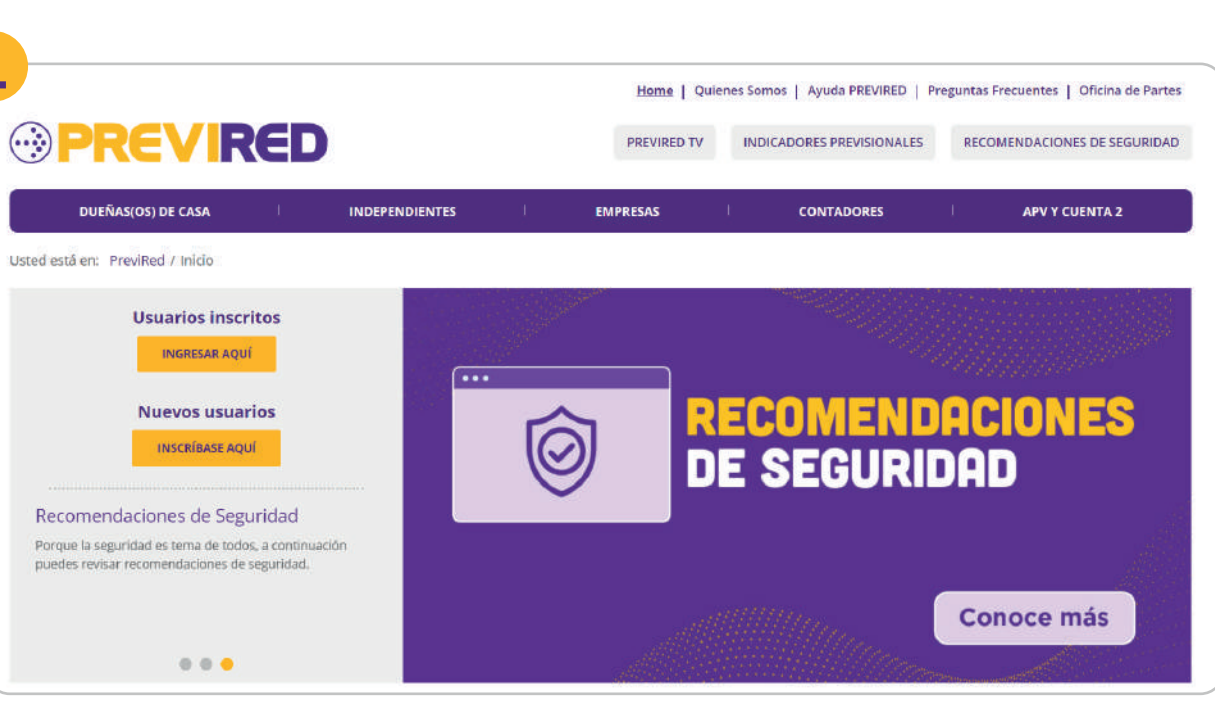

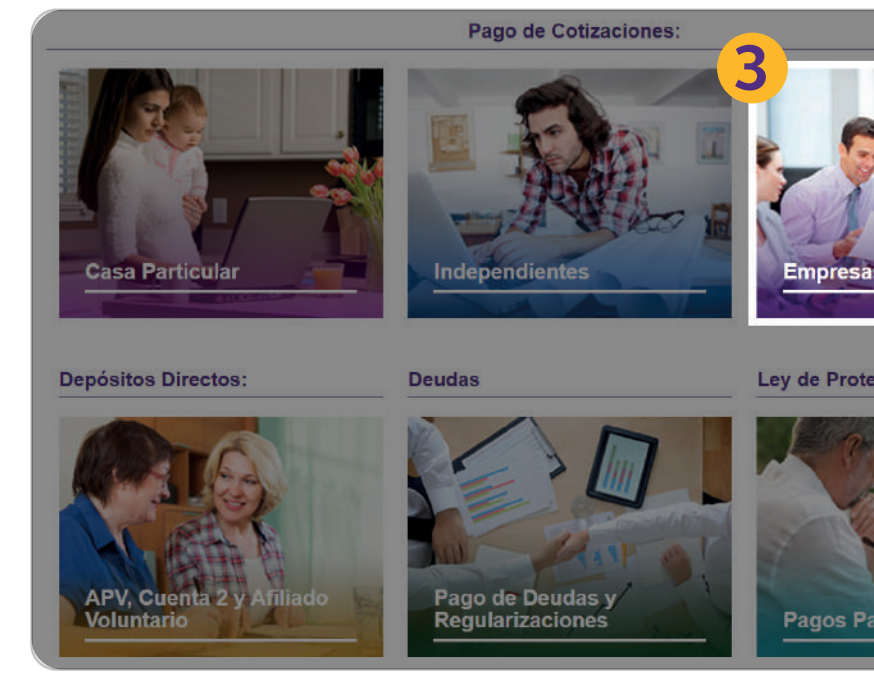

| 2               | <br>1<br>1                        |
|-----------------|-----------------------------------|
|                 | Ingreso de usuarios               |
|                 | RUT                               |
|                 | 99.999.999-9                      |
|                 | CONTRASEÑA                        |
|                 |                                   |
|                 | INGRESAR                          |
|                 | ¿OLVIDÓ SU CLAVE? INSCRÍBASE AQUÍ |
| cción al Empleo | '                                 |
| Irciales        |                                   |

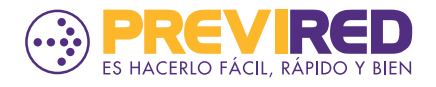

# CÓMO CONSULTAR LAS CARGAS DE IPS PARA EMPRESA

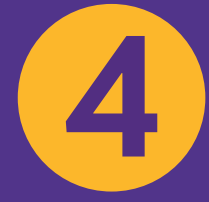

### SELECCIONA "INGRESAR" EN LA EMPRESA CORRESPONDIENTE

5

SELECCIONA LA OPCIÓN "REMUNERACIONES"

6

DESPLEGAR LA SECCIÓN "INFORMACIÓN IPS" Y SELECCIONAR LA OPCIÓN "CONSULTAR CARGAS FAMILIARES".

| Volver                                                                    |                                                                                                    |                                                   |                              |                                                              |                                            |                                       |                |                                         |  |  |
|---------------------------------------------------------------------------|----------------------------------------------------------------------------------------------------|---------------------------------------------------|------------------------------|--------------------------------------------------------------|--------------------------------------------|---------------------------------------|----------------|-----------------------------------------|--|--|
| En esta secc<br>Haga click ei<br>Empresa.<br>Si desea inci<br>Agregar nue | Administrad<br>ción encontrará su listade<br>n el botón Ingresar para<br>orporar una nueva empr<br>va Empresa. | o de Empresa<br>visualizar los<br>esa a su listac | pres<br>s dispor<br>servicio | <b>as</b><br>nibles.<br>Is asociados a cada<br>ione el botón |                                            |                                       |                | Volver                                  |  |  |
|                                                                           |                                                                                                    |                                                   |                              |                                                              |                                            | + Agregar nu                          | ieva Empre     | 000000000000000000000000000000000000000 |  |  |
|                                                                           | RUT                                                                                                    | Razón S                                           | Social                       |                                                              |                                            | Modificar Datos                       | Elimin         |                                         |  |  |
| ngresar                                                                   | 9.999.999-9                                                                                                    | Empres                                            | a 2                          |                                                              |                                            | 1                                     | ×              |                                         |  |  |
| ngresar                                                                   | 11.111.111-1                                                                                                   | Prueba                                            |                              |                                                              |                                            | /                                     | ×              |                                         |  |  |
| ngresar                                                                   | 20.222.222-2                                                                                                   | Empres                                            | a 1                          |                                                              |                                            | 1                                     | ×              | No.                                     |  |  |
|                                                                           | 6                                                                                                    |                                                   |                              |                                                              |                                            |                                       |                |                                         |  |  |
|                                                                           | Datos Empres                                                                                                   | a ,                                               | P                            | ago Cotización:                                              | : Remuneraci                               | iones Noviembro                       | e 2023         |                                         |  |  |
|                                                                           | Usuarios                                                                                                    |                                                   |                              | Nambra Márdas                                                | <b>T</b>                                   | Tatal - Davis                         | Elizzia en     | Man Curdenburg                          |  |  |
|                                                                           | Nómina de Tra                                                                                                  | abajadores 🚽                                      | •                            |                                                              | Pam                                        | fotal a Pagar                         | Eliminar       | Total Nómina                            |  |  |
|                                                                           | Modificación                                                                                                   | Masiva                                            | ·                            |                                                              | Rem                                        | \$ 210.818                            | Euminar        | Por Centro Costo                        |  |  |
|                                                                           | Planillas por F                                                                                                | Pagar                                             |                              | Agregar Nómina de Tra                                        | abajadores                                 |                                       |                |                                         |  |  |
|                                                                           | Imprimir Docu                                                                                                  | umentos                                           | •                            |                                                              |                                            |                                       |                |                                         |  |  |
| Declaración y No Pago<br>(DNP)                                            |                                                                                                    |                                                   |                              | Pagar seleccionados con:  Pago Electrónico Banco Security    |                                            |                                       |                |                                         |  |  |
|                                                                           | Validación AF                                                                                                  | P-AFC                                             | -                            | Por medio del Ba                                             | anco seleccionado s                        | e efectuará el pago a la              | s Institucione | S                                       |  |  |
|                                                                           | Validación Isa                                                                                                 | pre                                               | •                            | Se imprime un cu                                             | upón de pago y se c                        | ancela con un solo cheq               | ue o efectivo  |                                         |  |  |
|                                                                           | Información I                                                                                                  | PS ,                                              |                              | O Tarjeta de Crédi<br>El pago se hace o                      | ito Seleccione una<br>con cargo a la Tarje | Tarjeta 🗸<br>ta de Crédito selecciona | ıda.           |                                         |  |  |
|                                                                           | Consultar Afili                                                                                                | iación IPS                                        |                              |                                                              |                                            |                                       |                |                                         |  |  |
|                                                                           | Consultar Car                                                                                                  | gas Familiares                                    |                              |                                                              |                                            |                                       |                |                                         |  |  |
|                                                                           | Cargas Retroa                                                                                                  | ctivas                                            |                              | Continuar                                                    |                                            |                                       |                |                                         |  |  |
|                                                                           | Validación CC                                                                                                  | AF                                                |                              |                                                              |                                            |                                       |                |                                         |  |  |

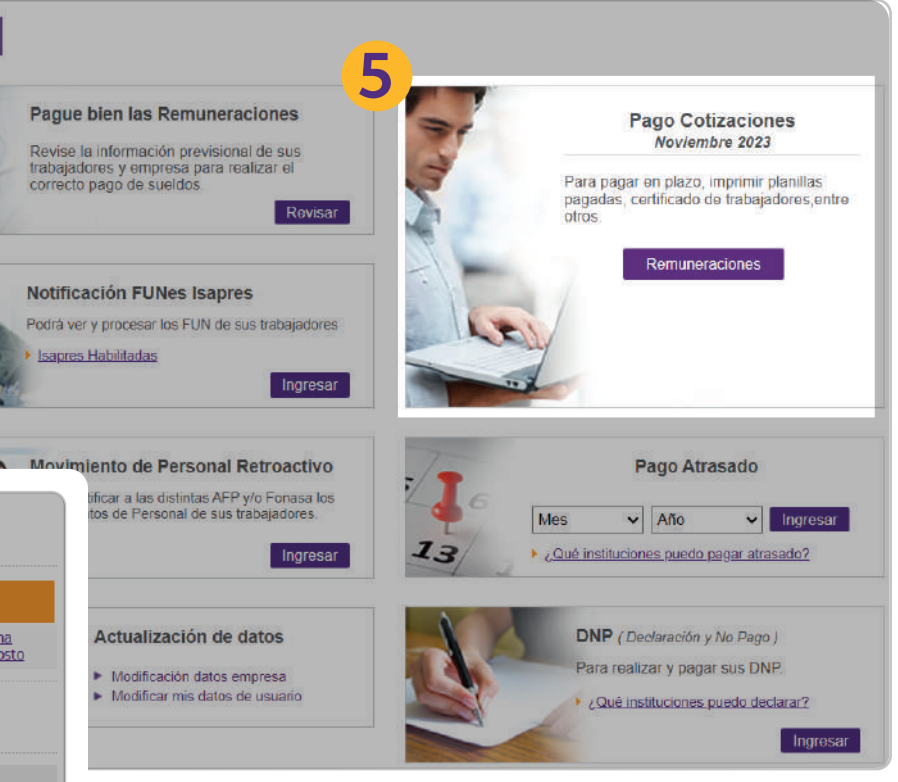

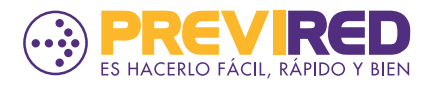

# CÓMO CONSULTAR LAS CARGAS DE IPS PARA EMPRESA

 $\bullet$   $\bullet$   $\bullet$ 

### PUEDES REALIZAR LA CONSULTA POR NOMINA INGRESADA O POR ARCHIVO DE TEXTO (TXT) SELECCIONANDO LA OPCIÓN "CONSULTAR

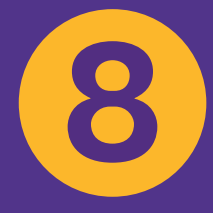

SELECCIONA LA NOMINA (PREVIAMENTE CARGADA EN REMUNERACIONES) QUE DESEAS VALIDAR Y PRESIONA " CONSULTAR CARGAS"

| Datos Empresa                  | * Co  | onsulta Cargas Familiares IPS                                                                          |                                                                        |                                                  |                                                            |
|--------------------------------|-------|----------------------------------------------------------------------------------------------------|------------------------------------------------------------------------|--------------------------------------------------|------------------------------------------------------------|
| Usuarios                       | -     |                                                                                                    |                                                                        |                                                  |                                                            |
| Nómina de Trabajadores         | -     | <i>i</i> ) Si su Empresa no está afiliada a una Caja<br>familiares que el IPS tiene autorizadas, de el | de Compensación, podrá consulta<br>sta manera, usted podrá efectuar el | r las cargas<br>pago de las                      |                                                            |
| Modificación Masiva            | -     | En el caso de no tener elguna cargo autoriz                                                            | rmente solicitar su devolución.                                        | concurrir al                                     |                                                            |
| Planillas por Pagar            | -     | IPS a registrarla.                                                                                     | ada, molcar at trabajador que debe                                     | concurrir at                                     |                                                            |
| Imprimir Documentos            | Ŧ     | Si compensa cargas familiares no autorizada ante el Estado.                                            | is por el IPS, su empresa quedará co                                   | mo deudora                                       |                                                            |
| Declaración y No Pago<br>(DNP) | - Sel | eccione el tipo de consulta a realizar y presione                                                      | botón Consultar.                                                       |                                                  |                                                            |
| Validación AFP-AFC             | • Cor | nsulta por Nómina Ingresada (Manual o Electrónica                                                      | )                                                                      |                                                  |                                                            |
| Validación Isapre              | - Cor | n esta opción Usted validará los trabajadores incluid<br>gadas en PREVIRED.                            | os en alguna de sus nóminas de remu                                    | ineraciones                                      |                                                            |
| Información IPS                | •     | Consultar                                                                                              | 8                                                                      |                                                  | -                                                          |
| Consultar Afiliación IPS       |       | Consultar                                                                                              | Datos Empresa                                                          | * C.                                             |                                                            |
| Consultar Cargas Familiares    | s Cor | nsulta por Archivo de Texto                                                                            | Usuarios                                                               | -                                                | _                                                          |
| Cargas Retroactivas            | Cor   | n esta opcion usted cargara un archivo con el RUT de<br>acargue el formato de archivo <u>aquí</u> .    |                                                                        |                                                  | E                                                          |
| Validación CCAF                | •     | Consultar                                                                                              | Nomina de Tradajadores                                                 | <u> </u>                                         | Er                                                         |
| Validación Mutualidad e        |       |                                                                                                    | Modificación Masiva                                                    | *                                                | r al<br>Jora<br>nes<br>Con<br>El<br>Er<br>m<br>re<br>Selec |
| ISL                            |       |                                                                                                    | Planillas por Pagar                                                    | -                                                |                                                            |
|                                |       |                                                                                                    | Imprimir Documentos                                                    | <ul> <li>En me rea</li> <li>Seleccion</li> </ul> |                                                            |
|                                |       |                                                                                                    | Declaración y No Pago<br>(DNP)                                         | •                                                |                                                            |
|                                |       |                                                                                                    | Validación AFP-AFC                                                     | •                                                |                                                            |
|                                |       |                                                                                                    | Validación Isapre                                                      | *                                                | VO                                                         |
|                                |       |                                                                                                    | Información IPS                                                        | *                                                |                                                            |
|                                |       |                                                                                                    | Consultar Afiliación IPS                                               |                                                  |                                                            |
|                                |       |                                                                                                    | Consultar Cargas Familiares                                            |                                                  |                                                            |
|                                |       |                                                                                                    | Cargas Retroactivas                                                    |                                                  |                                                            |
|                                |       |                                                                                                    | Validación CCAF                                                        | -                                                |                                                            |

### sulta Cargas Familiares IPS por Nómina Ingresada

uiente listado presenta sus nóminas de remuneraciones cargadas en el sitio al día de hoy.

aso de no encontrar alguna nómina, recuerde que sus **nóminas electrónicas** son eliminadas sualmente, por lo cual Ud. puede cargar una nueva nómina para hacer su consulta o izarla a través de una <u>Consulta por Archivo de Texto</u>.

ione una nómina del siguiente listado y presione botón Consultar Cargas.

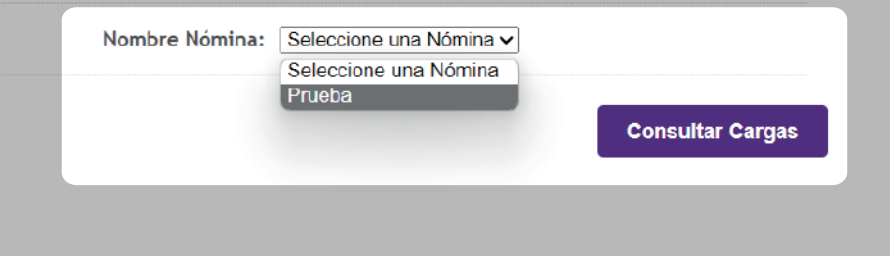

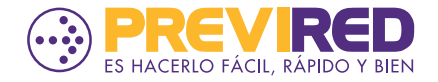

# CÓMO CONSULTAR LAS CARGAS DE IPS PARA EMPRESA

9.1

### SE MOSTRARÁ LA INFORMACIÓN **DE LOS TRABAJADORES CON Y SIN** CARGAS AUTORIZADAS POR IPS.

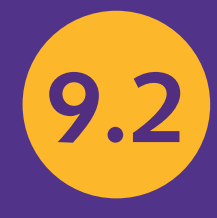

AL PRESIONAR LA OPCIÓN "VER DETALLE" PODRÁS REVISAR LA INFORMACIÓN **CORRESPONDIENTE A CADA CASO POR TRABAJADOR Y EXPORTAR LA INFORMACIÓN** A EXCEL, SI LO DESEAS.

| 6-k Prueba                  | Usuario PREVIRED: 5r(a)                                                                                                    | . Prueba Prueba     | •                           |                                                                                                    |              |
|-----------------------------|----------------------------------------------------------------------------------------------------|---------------------|-----------------------------|----------------------------------------------------------------------------------------------------|--------------|
| atos Empresa 🔹              | Consulta Cargas Familiares IPS por Nómina Ingresada                                                                                         |                     |                             |                                                                                                    |              |
| ómina de Trabajadores 👻     | Al mes de Octubre de 2023 Ud. registra la siguiente información de cargas familiare<br>Nómina seleccionada.                                 | es para la          |                             |                                                                                                    |              |
| odificación Masiva 🔹        | Compare esta información con los datos de sus Trabajadores que correspondan en s                                                            | u <u>Listado de</u> |                             |                                                                                                    |              |
| anillas por Pagar 🛛 👻       | Nóminas                                                                                                    |                     |                             |                                                                                                    |              |
| nprimir Documentos 🔹        | <ul> <li>Para desplegar la información de cargas de sus Trabajadores, presione el boto</li> </ul>                                           | ón Ver Detalle      |                             |                                                                                                    |              |
| eclaración y No Pago 🖕      | <ul> <li>Para descargar su información presione botón Exportar Excel.</li> <li>Para realizar una nueva consulta presione Volver.</li> </ul> |                     |                             |                                                                                                    |              |
| alidación AFP-AFC 🔹 👻       | <ul> <li>Para regresar al Listado de Nominas presione boton Finalizar.</li> </ul>                                                           |                     |                             |                                                                                                    |              |
| lidación Isapre 👻           | Technisderer og Corres Autorizader og IDC                                                                                                   | Ver Det             | Datas Emanas -              |                                                                                                    |              |
| formación IPS 🔹 👻           |                                                                                                    | Tel Ded             | Datos Empresa 🔹             | Consulta Cargas Familiares IPS por Nómina Ingresada                                                                                          |              |
| Consultar Afiliación IPS    | Trabajadores sin Cargas Autorizadas por IPS                                                                                                 | Ver Deti            | Usuarios 🔹                  |                                                                                                    |              |
| Consultar Cargas Familiares | << Volver Exporter a Excel                                                                                                    | Fina                | Nómina de Trabajadores 📼    | Al mes de Octubre de 2023 Ud. registra la siguiente información de cargas familiares pa                                                      | ra la        |
| argas Retroactivas          |                                                                                                    | Filla               | Modificación Masiva         | Nomina seleccionada.                                                                                                    |              |
|                             |                                                                                                    |                     |                             | Lompare esta información con los datos de sus Trabajadores que correspondan en su <u>Lis</u><br><u>Nóminas</u>                               | <u>ado d</u> |
|                             |                                                                                                    |                     | Planillas por Pagar 🔹       |                                                                                                    |              |
|                             |                                                                                                    |                     | Imprimir Documentos 🔹       | Para desplegar la información de cargas de sus Trabajadores, presione el botón Vo                                                            | er De        |
|                             |                                                                                                    |                     | Declaración y No Pago       | Para descargar su información presione botón Exportar Excel.                                                                                 |              |
|                             |                                                                                                    |                     | (DNP)                       | <ul> <li>Para realizar una nueva consulta presione Volver.</li> <li>Para regresar al Listado de Nóminas presione botón Einalizar.</li> </ul> |              |
|                             |                                                                                                    | 0                   | lidación AFP-AFC            |                                                                                                    |              |
|                             |                                                                                                    | 7.                  | lidación Isapre 👻           |                                                                                                    |              |
|                             |                                                                                                    |                     | Información IPS 🔹           | Trabajadores con Cargas Autorizadas por IPS                                                                                                  | Ver n        |
|                             |                                                                                                    |                     | Consultar Afiliación IPS    | La nomina Prueba registra la siguiente informacion de cargas autorizadas por el IPS                                                          |              |
|                             |                                                                                                    |                     | Consultar Cargas Familiares | RUT Trabajador Nombre Trabajador Simples Maternales Inválida                                                                                 | 2 .<br>s     |
|                             |                                                                                                    |                     | Cargas Retroactivas         | 20.222.222-2 Prueba Cargas Retro 2 1 0                                                                                                    |              |
|                             |                                                                                                    |                     | Validación CCAF 👻           | Trabajadores sin Cargas Autorizadas por IPS                                                                                                  | Ver D        |
|                             |                                                                                                    |                     | Validación Mutualidad e     | < Volver                                                                                                    |              |
|                             |                                                                                                    |                     | Archive man 520.4           | Exportar a Excel                                                                                                    | Fir          |

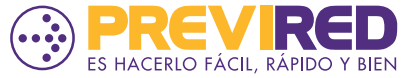